## ขั้นตอนการเข้าใช้ OBECMAIL เพื่อเข้าสู่ระบบ e-GP ครั้งแรก (First time login)

1. เข้าสู่เว็บไซต์ OBECMAIL โดยโปรแกรม Browser เช่น Internet Explorer 🧟, Google Chrome 🧿 หรือ mozilla firefox 🎯 เพื่อเข้าใช้งาน เว็บไซต์ :<u>http://register.obecmail.obec.go.th/app2/default.aspx</u>

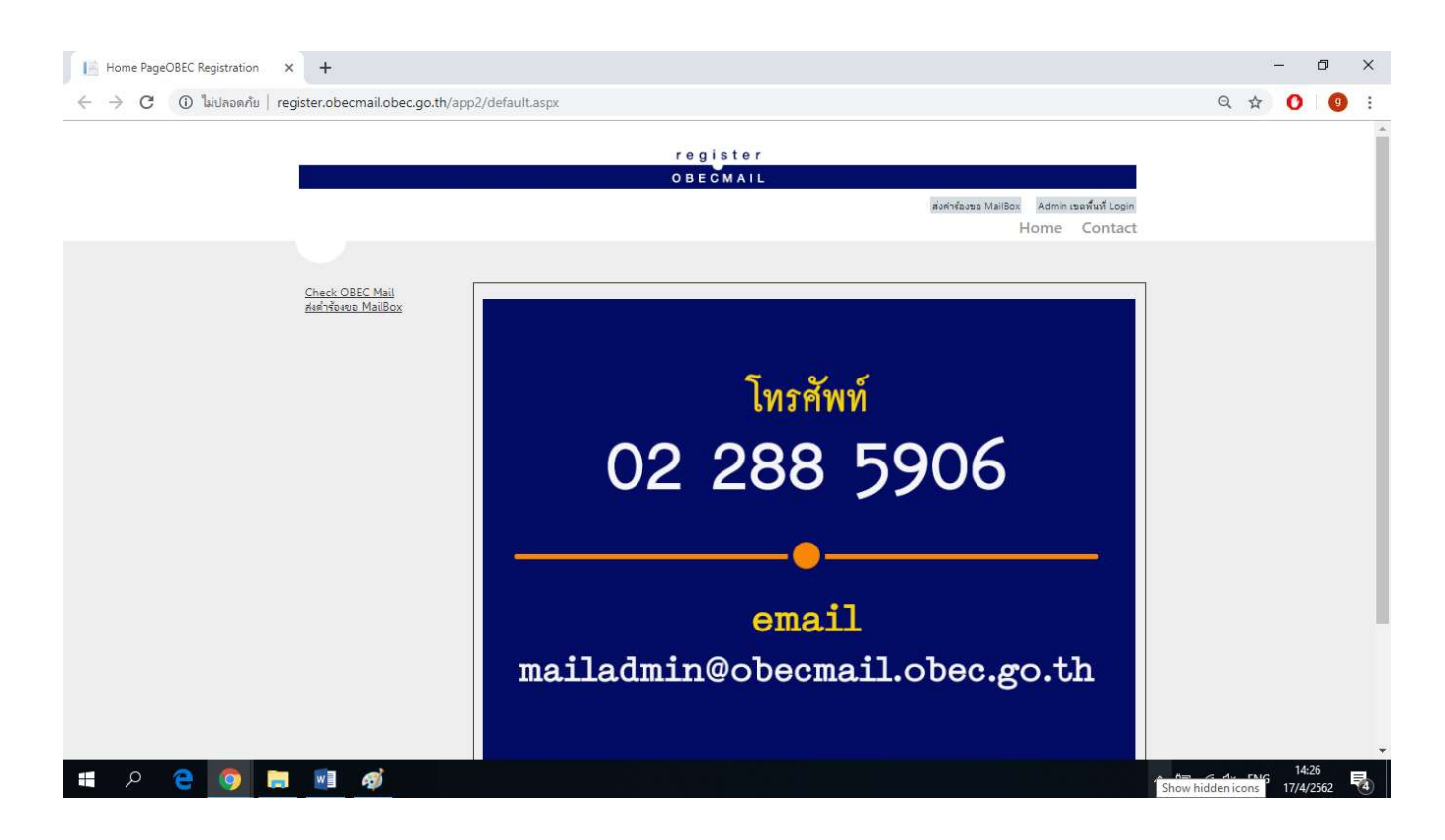

## 2. เมื่อเข้าสู่เว็บไซต์ OBECMAIL แล้ว ให้เลือกเมนู "<u>Check OBEC Mail</u>"

| Home PageOBEC Registration × +                                | - 0                                                  | × |
|---------------------------------------------------------------|------------------------------------------------------|---|
| C 🛈 ไม่ปลอดกับ   register.obecmail.obec.go.th/app2/default.as | x @ ☆ O   0                                          | : |
|                                                               | register                                             | ĺ |
|                                                               | OBECMAIL                                             |   |
|                                                               | ส่งคำร้องขอ MailBox Admin เขตพื้นที่ Login           |   |
|                                                               | Home Contact                                         |   |
|                                                               |                                                      |   |
| Check OBEC Mail                                               |                                                      |   |
| <u>สงคำร้องขอ MailBox</u>                                     |                                                      |   |
|                                                               |                                                      |   |
|                                                               | T                                                    |   |
|                                                               | เทรคพท                                               |   |
|                                                               |                                                      |   |
|                                                               | 02 288 5906                                          |   |
|                                                               |                                                      |   |
|                                                               |                                                      |   |
|                                                               |                                                      |   |
|                                                               |                                                      |   |
| 🔲 X 🧲 🧐 🚍 💹 🚳                                                 | ~ @ <i>(</i> , Q× <sup>−</sup> <i>lw</i> ⊔ 17/4/2562 | 4 |

 ทำการกรอกข้อมูลชื่อผู้ใช้ (Username) และรหัสผ่าน (Password) หลังจากนั้นกดปุ่ม "เข้าสู่ระบบ" <u>หมายเหต</u>ุ ชื่อผู้ใช้และรหัสผ่านได้จากตอนที่ท่านสมัคร OBECMAIL ในขั้นตอนสุดท้ายของคู่มือขั้นตอนการสมัคร

| Outlook Web App × +         |                                                                                                    |   | <u> </u> | ٥ |   |
|-----------------------------|----------------------------------------------------------------------------------------------------|---|----------|---|---|
| C      https://www.obecmail | obec.go.th/owa/auth/logon.aspx?replaceCurrent=1&url=https%3a%2f%2fwww.obecmail.obec.go.th%2fowa%2f | ☆ | 0        |   | g |
|                             |                                                                                                    |   |          |   |   |
|                             |                                                                                                    |   |          |   |   |
|                             | Outlook Web App                                                                                    |   |          |   |   |
|                             |                                                                                                    |   |          |   |   |
|                             | การรักษาความปลอดภัย ( <mark>แสดงคำอธิบาย</mark> )                                                  |   |          |   |   |
|                             | . ขี้เดือดอมพิวเตอร์สาธารณะหรือใช้ร่วมกับผู้อื่น<br>⊚ นี่ดือดอมพิวเตอร์ส่วนด้ว                     |   |          |   |   |
|                             | 🔟 ាំង Outlook Web App ទុំង Light                                                                   |   |          |   |   |
|                             | ข้อผู้ใช้:                                                                                         |   |          |   |   |
|                             | รหัสผ่าน:                                                                                          |   |          |   |   |
|                             | เข้าสู่ระบบ                                                                                        |   |          |   |   |
|                             | เชื่อมต่อกับ Microsoft Exchange                                                                    |   |          |   |   |
|                             | © 2010 Microsoft Corporation สงวนสิยสัทธิ์                                                         |   |          |   |   |
|                             | 1                                                                                                  |   |          |   |   |
|                             |                                                                                                    |   |          |   |   |
|                             |                                                                                                    |   |          |   |   |
|                             |                                                                                                    |   |          |   |   |
|                             |                                                                                                    |   |          |   | _ |

( ป× ใทย

17/4/2562

4. เลือกเมนู "Inbox" และเลือก Mail หัวข้อ "เรื่อง การลงทะเบียนหน่วยงานภาครัฐในระบบ e-GP"

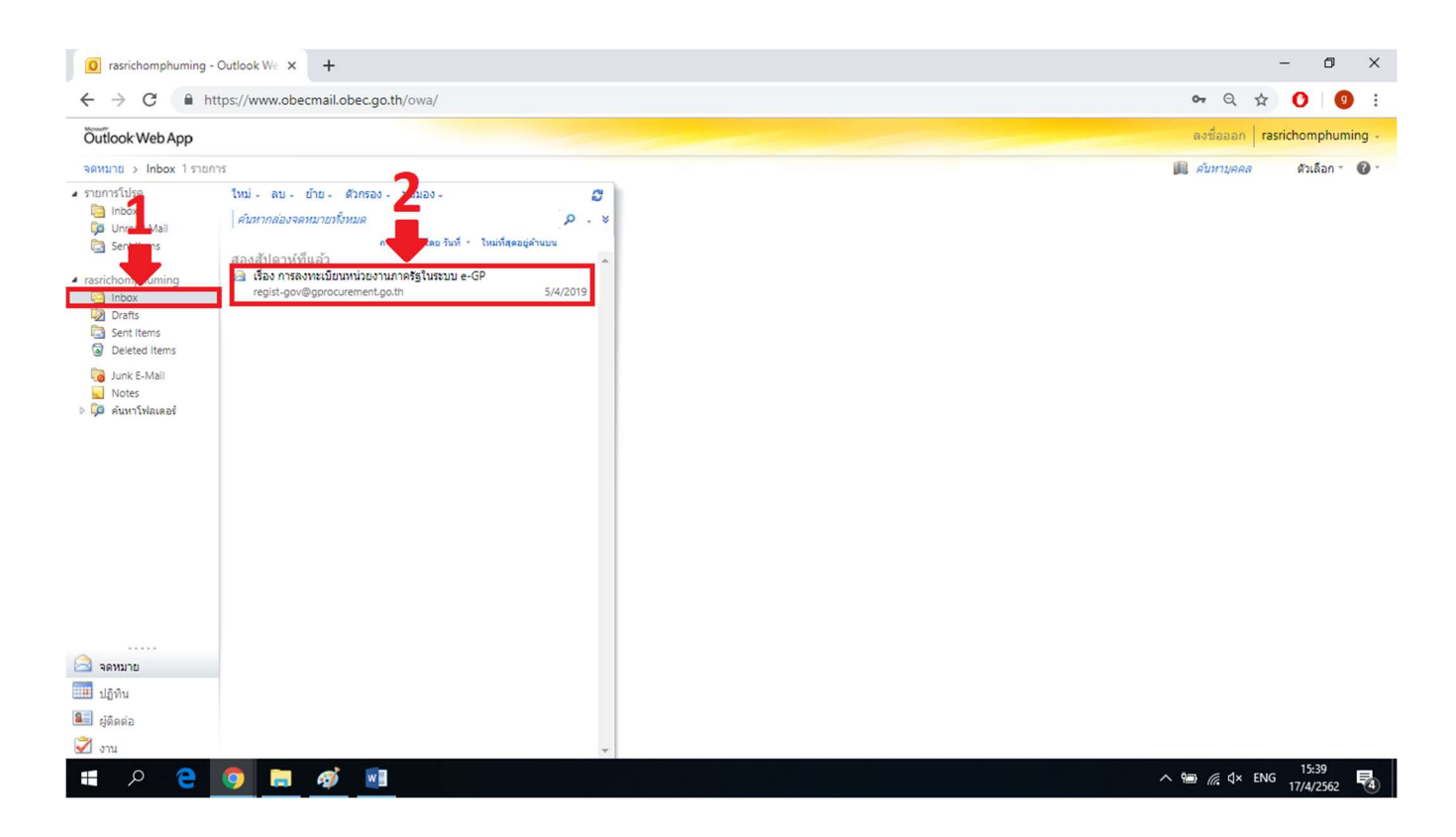

5. ทำการคลิกลิงค์ Login เข้าใช้งานครั้งแรก โดยนำรหัสผู้ใช้และรหัสผ่านที่แสดงในเมลท่านมาใช้เพื่อทำการเข้าใช้งานครั้ง แรกในระบบ e-GP

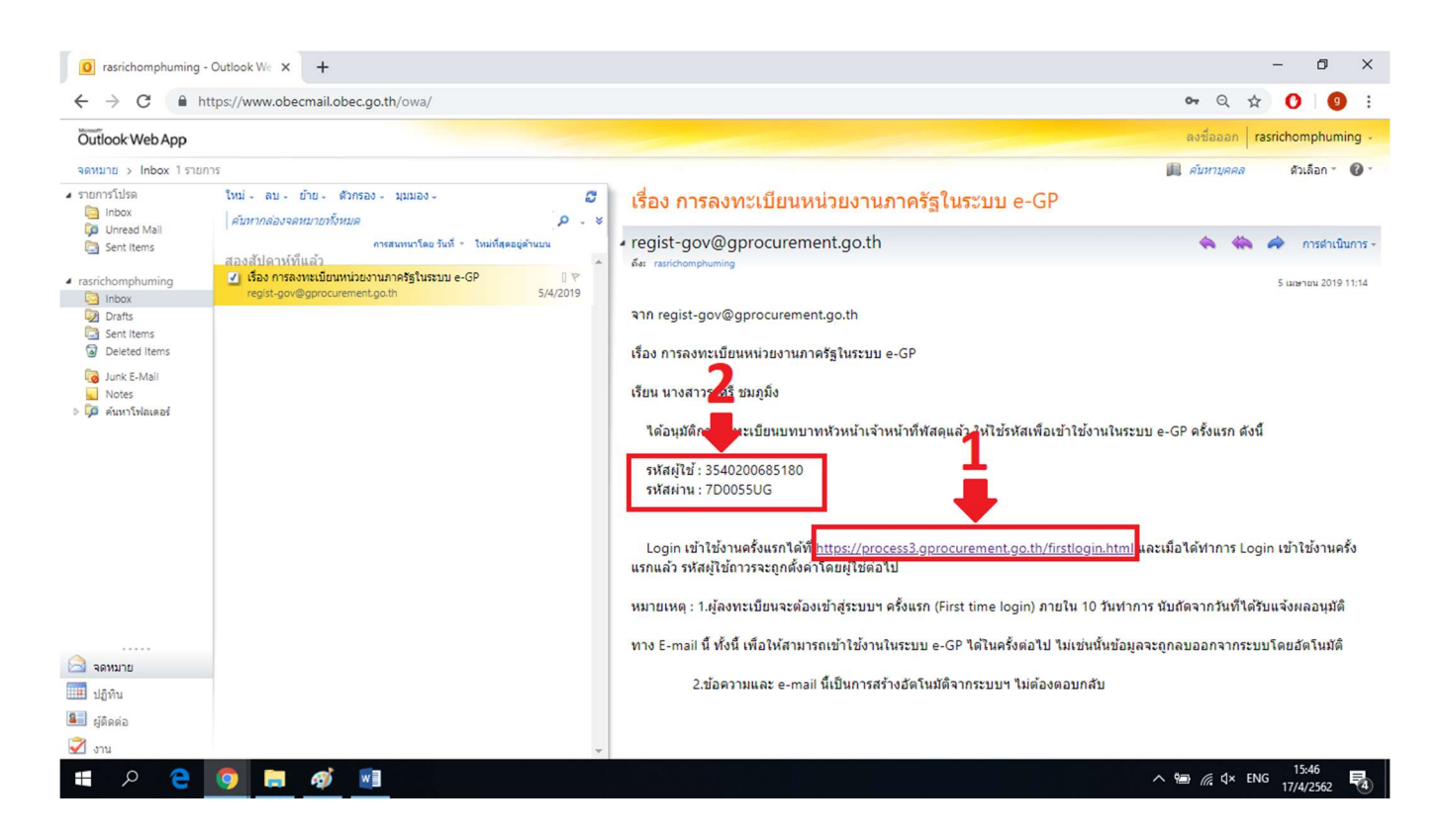

6. หลังจากคลิกลิงค์ในระบบ OBECMAIL ระบบจะลิงค์มาสู่การเข้าใข้งานระบบครั้งแรกของระบบการจัดซื้อจัดจ้างภาครัฐ (e-GP) ให้ท่านนำรหัสผู้ใช้และรหัสผ่านที่ได้จากเมลในระบบ OBECMAIL มากรอกข้อมูล หลังจากนั้นเลือกปุ่ม "ตกลง"

| $\bigcirc$ rasrichomphuming - Outlook We $\times$ | 👙 เข้าสู่ระบบครั้งแรก X 🕂                                            |                                                                                                    |                                 | - 6      | ) ×    |
|---------------------------------------------------|----------------------------------------------------------------------|----------------------------------------------------------------------------------------------------|---------------------------------|----------|--------|
| ← → C â https://process3.                         | gprocurement.go.th/EGPWeb/html/control.egp                           |                                                                                                    | \$                              | 0        | 9 :    |
| ຈະມູນກາງ<br>ຈະມູນກາງອອກ                           | จัดซื้อจัดจ้างภาครัฐ<br>ent Procurement                              |                                                                                                    | G                               | 201      | Del la |
|                                                   | เข้าสู่ระบบครั้งแรก                                                  |                                                                                                    | _                               |          |        |
|                                                   | * รหัสผู้ไป้                                                         | รูปแบบ : มีความยาวมากกว่า 6 ตัวอักษร แต่ไม่เกิน<br>อักษร ทำมมีข่องว่าง ต้องใช้ตัวอักษรภาษาอังกฤษ<br>ตัวอักขระ และตัวเลข (0-9) เครื่องหมายจุด และขีด<br>(Underscore) เท่านั้น | 20 ตัว<br>[a-z, A-Z]<br>เส้นใต้ |          |        |
|                                                   | * รหัสผ่าน                                                           | รูปแบบ : มีความขาวมากกว่า 7 ดัวอักษร แต่ไม่เกิน<br>อักษร ห้ามมีช่องว่าง ต่องใช้ตัวอักษรภาษาอังกฤษ<br>ตัวอีกชระ และตัวเลช (0-9) เท่านั้น                                      | 15 ດັງ<br>(a-z, A-Z)            |          |        |
|                                                   | หมายเหตุ : รายการที่มี <mark>ดอกจันสีแดง</mark> หมายข                | ถึงต้องบันทึกข้อมูล                                                                                                    |                                 |          |        |
|                                                   |                                                                      | ตกลง                                                                                                    |                                 |          |        |
|                                                   |                                                                      |                                                                                                    |                                 |          |        |
|                                                   |                                                                      |                                                                                                    |                                 |          |        |
| navn<br>6777 69                                   | ารพัสดุภาครัฐ (กพภ.) กรมบัญชีกตาง ถนนพระราม 6 แขวงห<br>928 6934 6800 | หญาไท เขตพญาไท กรุงเทพมหานคร 10400 โทร. 02-127-7000 ต่อ 6704 4674 49                                                                                                    | .58                             |          |        |
|                                                   |                                                                      |                                                                                                    |                                 |          |        |
| 🔹 🔎 🤮 🥥 🚍                                         | <i>ø</i> 🛛                                                           |                                                                                                    | ^ \ <b>⊡</b> // d× EN           | IG 15:56 | . 🖬    |

 หมื่อทำการกรอกรหัสผู้ใช้และรหัสผ่านถูกต้อง ระบบจะให้ท่านทำการตั้งรหัสผ่านใหม่ เพื่อเข้าใช้งานในครั้งถัดไป ให้ท่าน แก้ไขกำหนดรหัสผ่านใหม่หลังจากนั้นเลือกปุ่ม "ยืนยัน"

<u>หมายเหตุ</u> รหัสผู้ใช้ถาวร กำหนดเป็นเลขบัตรประชาชนของผู้ลงทะเบียน

| - | ระบบการจัดซื้อจัดจ้างภาครัฐ<br>Thal Government Procurement                                                                                                    |                                                                                                    | CO 23                                                                                                    |
|---|----------------------------------------------------------------------------------------------------|----------------------------------------------------------------------------------------------------|----------------------------------------------------------------------------------------------------|
|   | แก้ไขระมัสยุ่ไข้และระมัสย่าน<br>* ระสัสยุ่ไข้การร<br>* ระสัสยุ่ไข้การร<br>* ระสัสย่านใหม่<br>* ระสัสย่านใหม่<br>* รินยันระมัสย่าน<br>หมายเหตุ : รายการที่มี คอกรับมีแดง หม<br>การเข้าใช้งานในระบบฯ ครั้ง<br>สำนักมาตรฐานการจัดชื่อจัดจำงภาครัฐ (สมจ.) กรมปัญชีกลาง | 1<br>3200900345660 มีแบบ : มีความยาวมากกว่า 6 ด้<br>มีครร ท่ามมีข่อว่าง ต่องไข้คังอี<br>มีการร ท่ามมีข่อว่าง ต่องไข้คังอี<br>มีการร ท่ามมีข่อว่าง ต่องไข้คังอี<br>มีการร ท่ามมีข่อว่าง ต่องไข้คังอ่<br>มีการร ท่ามมีข่อว่าง ต่องไข้คังอ่<br>มีนการท่ามมี<br>มีนการที่เหมือนกับรหัสต่านไหม่<br>เมือถึงต่องบันทึกข่อมูล<br>ส่อไปไห้ Login โดยไข้ รหัสต่านใหม่<br>เป็นขับ 2 | ตัวอักษร แต่ไม่เกิน 20 ตัว<br>เกษรกาษาอังกฤษ (a-z, A-Z)<br>องหมายจุล และซึลเส้นใต้<br>สิวอักษร แต่ไม่เกิน 15 ตัว<br>เกษรกาษาอังกฤษ (a-z, A-Z)<br>นั้น |

 ระบบฯ จะแสดงข้อความแจ้งเตือน "ต้องการแก้ไขรหัสผู้ใช้และรหัสผ่านใช่หรือไม่" ให้เลือกปุ่ม "ตกลง" ก็จะสามารถ ใช้รหัสผู้ใช้และรหัสผ่านตามที่ผู้ลงทะเบียนกำหนดไว้ ในการเข้าใช้งานครั้งต่อไป

| 3 | ระบบการจัดซื้อจัดจ้างภ<br>Thal Government Procurement | าครัฐ<br>process3.gprocurement.go.th บอกว่า<br>dommunTomina(ไข่และหลัดเว่น ไข่เพื่อไม่                                         |                                                                                                    |  |
|---|-------------------------------------------------------|----------------------------------------------------------------------------------------------------|----------------------------------------------------------------------------------------------------|--|
|   | แกรมหลังเริ่มเล                                       | <ul> <li>รงสัสยุโปอ้การร 3200900345660</li> <li>รงสัสย่านใหม่</li> </ul>                                                       | รานสอบราสมุโป<br>รูปแบบ : มีความยาวมากกว่า 6 ตัวอักษร แต่ไม่เกิน 20 ตัว<br>อักษร ท่ามมีปองว่าง ต่องใช้ดัวอักษรกาษาอังกฤษ (a-z, A-Z)<br>ตัวอักษรน และชั่วและ (0-9) เครื่องหมายจุด และชีดเส่นได้<br>(Underscore) เท่านั้น<br>รูปแบบ : มีความยาวมากกว่า 7 ตัวอักษร แต่ไม่เกิน 15 ตัว<br>อักษร ท่ามมีปองว่าง ต่องใช้ตัวอักษรกาษาอังกฤษ (a-z, A-Z)<br>ตัวโดษร และชั่วและ (0-0) เท่าวั |  |
| 3 | หมายเหตุ : รายการที่อ<br>การเข้าไข้                   | <ul> <li>ยืนยันรหัสผ่าน</li> <li>ออกรับสีแดง หมายถึงต่องบันทึกข้อมูล<br/>งานในระบบฯ ครั้งต่อไปไห้ Login โดยไป้ รหัง</li> </ul> | มันทักให้เหมือนกับรหัสต่านใหม่<br>อังกานใหม่                                                                                                    |  |
|   | สำนักมาตรฐานการจัดชื่อจัดจำงภาดรัฐ (ส                 | แจ.) กรมเปิญชีกลาง อนเมพระราม 6 แขวงสามแสร                                                                                     | เป็น เขตพญาไท กรุงเททมหานตร 10400 โทร. 02-270-6400                                                                                                    |  |